# Getexcel.ijsの最近の情勢について

A Report of the Recent Use of Getexcel.ijs

(株) 竹内ハガネ商行竹内寿一郎

## 1.はじめに

志村氏が 1999 年 12 月のシンポジウムで、J の OLE を立ち上げて J の中でエクセルを使 う方法を論じた[1]、[2] のに刺激を受け、2000 年 12 月のシンポジウムで私が他人の褌で相 撲を取るように発表したのが「J の中でエクセルをエクセルの中で J を使う」であった[3]。 当時それ程検討せずに志村氏の論文をもとに見よう見まねで書いたのであり、このとき陽に Getexcel.ijs が紹介され、その後皆さんに便利に使われてきた。ところがどういう訳かこの 関数は私が作ったように JAPLA 研究会でいわれてきたがいつも何かくすぐったい思いで一 杯だった。Getexcel.ijs を歴史的にみると、志村氏がまず JAPLA 研究会で紹介し、私が少し 手を加えて、J からエクセル上の数値を簡単に読み書きできるような関数 datain、dataout という名前で広めたものだった。

これらの関数は残念ながら数値しか扱えなかったのが最大の欠点で(私の手の加え方が不 十分だったため)、さらに志村氏が2005年10月の例会でお仕事の関係で大量のデータ(csv データ)をエクセルからJに読み込むにはreadcsv.ijsで10万~20万件くらい簡単に読め ることを話された。と、またここで刺激を受けGetexcel.ijsを修正して、charinという関数 をつくりエクセルシートから数値に限らずどんな文字でも読み込めるようにし、またエク セルに限らず、テキストファイルを読み書きするためのJの関数 readtable、writetable を Getexcel.ijsに組み込んだのが2005年11月の「エクセルと文字列をデータ交換する関数 Getexcel.ijs」であった[4]。

そこで今回、志村氏の薦めもあってJでのエクセル関数について少し詳しく調べてみることにした。

### 2. Getexcel.ijsの現況

実は、J501以降のGetexcel.ijsはいろいろ手を加えなければならない状況にあった。それは /J501/system/examples/ole/excel/の中にjmacros.xlsが欠けていたためGetexcel.ijsが動 かなかったのである。そこでこれまでは応急処置としてJ401などからjmacros.xlsをコピー してそこのディレクトリーに入れて動かしてきたのである。ところがそれをよくよく調べて みたら、Getexcel.ijsにあるxlutl.ijsというJの関数群が働くにはjmacros.xlsのマクロとし て定義されるVisual Basic がなければ動かない状況にあったのである。

NB. get EXCEL use OLE (xlutil.ijs)
getexcel=: 3 : 0
NB. J Client use ole to EXCEL Sever
NB.Filename of Book is TEST and name of Sheet is TRY
NB. Ussage: getexcel ''

```
load'c:\j503\system\main\files.ijs'
load'c:\j503\system\main\stdlib.ijs'
load'c:\j503\system\examples\ole\excel\xlutil.ijs' NB. adjust your directry
wd 'reset'
xlopen ''
xlshow ''
xlcmd 'wb add'
xlcmd 'temp saveas TEST'
xlget 'temp worksheets'
xlid 'ws'
xlget 'ws item sheet1'
xlid 'sh1'
xlset 'sh1 name TRY'
xlcmd 'sh1 activate'
)}
```

```
これは j503 で使っていた Getexcel.ijs である。上の関数の
load'c:\j503\system\examples\ole\excel\xlutil.ijs' NB. adjust your directry
は J の置かれた環境によって変えなければならないのであるが、jmacros.xls は J の初期状態
ではこのディレクトリーに存在せず、J403 のシステムからコピーしたものである。
次に Getexcel.ijs の中で読み込んでいる、xlutil.ijs の一部を示す。
```

```
NB. utilities:
NB.
     xljmacro run macro from jmacros.xls
                return active workbook, worksheet
NB.
     xlwbws
NB. xlbox
                box argument
NB.
NB. utilities from standard J library:
NB.
     clipfmt
                format data for clipboard
     clipunfmt
                unformat data read from clipboard
NB.
JMACROS=. jpath '~system\examples\ole\excel\jmacros.xls'
xlget=: wd@('psel xlauto;oleget xl '&,)
xlset=: wd@('psel xlauto;oleset xl '&,)
xlcmd=: wd@('psel xlauto;olemethod xl '&,)
xlid=: wd@('psel xlauto;oleid xl '&,)
```

```
xlopen=: 3 : 0
if. -. 1 e. ('xlauto',LF) E. wd 'qp' do.
  wd 'pc xlauto'
  wd 'cc xl oleautomation:excel.application'
  wd 'oleget xl base workbooks;oleid xl wb'
  wd 'olemethod xl wb open ',JMACROS
end.
empty''
)
```

この中で xlopen という関数のところで JMACROS と言う名で jmacros.xls に書かれた Visual Basic を読み込むようになっている。ここで JMACROS で定義される jpath とは J が置かれ たフォルダ名で、これまではルートに置かれていたので c:\J\*\*\*a とか c:\J\*\*\*と言う名が jpath であった。

ところが、J601以降、Jは必ずしもルートにある必要は無く、しかも個人用とユーザー全員 用ではJが登録される場所が異なり、デフォルトでは、個人用ではDocuments and settings、 ユーザー名\j602-user、全ユーザー用では Program Files\j602 になっているので、それ を無理に変えるとあとが厄介になる。

これまではJのルートフォルダにtempがあるので使い易かったが、Jを個人用にインストー ルするとして、例えばシステムはProgram Filesに無理に入れようとすると、システムフォル ダはProgram Files\となるが、tempフォルダ、configフォルダ、labフォルダはDocuments and settingsというように分かれてしまって始末に悪い。どうやらデフォルト通りにインス トールした方が無難である。しかも出来るだけ個人用は後が使いにくいので、そこにインス トールしないようにした方が良いようである。

3. JOLE Client to Excelの解説(1)

Jからエクセルを使うチュートチアルは\*\*\*\*にあり、Jsoftware.comからもダウン ロードできるがJのHelpから手に入れる方が手っ取り早い。

JではVBのような階層をもった名前がないので次のようにする。

エクセルでは次のような階層の width を定義するが

Activesheet.ChartObjects.Item(1).Chart.PlotArea.Widthのことを

Jでは階層という概念がないので2つの名前で表現する。abcは何でもよい。

abc width

エクセルで画面に出すとき

Application.Visible

とするが、Jでは

base visibleとする。

ここで base とは J では階層のトップまたはエクセルにおけるアプリケーションと思ってよい。

Worksheets("Sheet1").Activate で新しいワークシートをつくるが、Jではテンポラ リィにtempと言う名のシートができ、実際にはtempはSheet1と言う名でシートが出来る。 temp activate

実際に、任意の時点ではテンポラリィではあるが、そのときのテンポラリィシートに名前を つけておくと、以後それを名指しでつかうことができ、

sh1 activate

として使うことができる。

簡単な使用例:

wd 'pc xlauto'

OLEを立ち上げ、エクセルプログラムをメモリに取り込む。

wd 'cc xl oleautomation:excel.application'

以後 J の OLE コマンド x1 で表す宣言をする。このとき x1 ではなく何の文字を使ってもよい が、ここでの J で使われるコマンドにこれが使われているので、x1 を使うようにした方がよ い。

VBの

Application.Visible = 1

は J ではアプリケーションオブジェクトの名は base なのでそれを見えるように visible に 1 をセットして

wd 'oleset xl base visible 1'

というわけでエクセルが見えるようになる。しかしまだブックが開かれたわけではない。こ こでワークブックオブジェクトを加えるには

wd 'oleget xl base workbooks'

を始めに実行する。そのあと

wd 'olemethod xl temp add'

とするとBook1が作られる。更にいくつかのブックを追加することが出来るが wd 'olemethod xl temp を繰り返してはエラーとなる。temp はあくまでも名前でなくテンポラリィだからである。そ こで

wd 'oleget xl base workbooks'

wd 'oleid xl wb'

```
wd 'olemethod xl wb add'
```

```
wd 'olemethod xl wb add'
```

```
wd 'olemethod xl wb add'
```

とすればいくつでもブックを追加することができる。ただしブック名はBook1、Book2、Book3 である。

エクセルを閉じるには

wd 'olemethod xl base quit'

を使う。ただし、ブックを保存しないので注意を要する。従って本当に閉じる前に保存する かどうか」に戻ってプロンプトを用意すべきである。

最後に」ウィンドウドライバーをリセットするには

wd'reset'

として終了する。

# 3. JOLE Client to Excelの解説(2) xlutl.ijs

```
実際に Jの ijx 画面でエクセルを使うコマンドは Utilities.ijs に書かれていて、
    load 'system\examples\ole\excel\xlutil.ijs'
   names ''
として調べてみよう。ここではx1で始まるそのいくつかを紹介する。
xlopen
create Excel OLE automation object
xlshow
 show/hide Excel OLE automation object
xlexit
 exit Excel OLE automation object (saves)
xlget
cover for oleget - get object
xlset
 cover for oleset - set object parameter
xlcmd
 cover for olemethod - invoke method
xlid
cover for oleid - assign id to current position
xlread
read cell
xlreadr
read range
xlwrite
write cell
xlwriter
write range
```

```
xlsetchart
 set chart range
The verb xlopen opens up Excel. It:
creates the parent window xlauto
creates the Excel OLE automation control xl
names wb as the Workbooks object
loads the macro file examples\ole\excel\jmacros.xls (which is hidden)
Try:
xlopen''
Note that Excel is not shown, indeed you may want to use Excel without it ever being
xlshow''
Verb xlcmd runs an OLE method. Since wb has been named in xlopen, it can be used dire
xlcmd 'wb add'
Take a look at the workbook name:
  xlget 'temp name'
Book1
Try changing the workbook name:
   xlset 'temp name Mybook'
|domain error
| xlset'temp name Mybook'
   wd 'qer'
ole - Workbook does not have writeable Name property : 12
```

What is happening is that in Excel, you can only change the name of a workbook by save

```
xlcmd 'temp saveas Mybook'
This may return -1, which really is the result from Excel!
(If you already have saved Mybook, Excel will prompt you to overwrite it.)
Accessing the Worksheet
To access the worksheet, we first have to get the Worksheets object, which belongs to
   xlget 'temp worksheets'
   xlid 'ws'
We can try adding new worksheets:
   xlcmd 'ws add'
   xlcmd 'ws add'
   xlcmd 'ws add'
Next we access the first sheet using the Item method, and assign the name sh1:
   xlget 'ws item sheet1'
   xlid 'sh1'
   xlget 'sh1 name'
Sheet1
Be careful to distinguish sh1 which is the name used by J for a position in the Excel
  xlset 'sh1 name Mysheet'
If this worksheet is hidden behind another (which will be the case if you followed the
   xlcmd 'sh1 activate'
Now lets try writing to a specific cell. In Excel you can use cell references of the :
   xlget 'sh1 cells 2 3'
Then set the value of temp as required. The new value should appear in the spreadshee
```

```
xlset 'temp value 123'
xlget 'temp value'
123
```

4. Getexcel in J602

これまでくどくどと述べてきたことをまとめて以下のような新しい Getexcel.ijs を紹介す る。これまでに較べて J が何処にインストールされるか分からないので、新たに jpath が 所々に導入されたのが 1 つの新しい点で、もう一つは 1 つのセルから読み書きするときの関 数 getcell、putcell を追加したことにある。

```
NB. =============
                                   -----
NB. get EXCEL use OLE (xlutil.ijs)
getexcel=: 3 : 0
NB. J Client use ole to EXCEL Sever
NB.Filename of Book is TEST and name of Sheet is TRY
NB. Ussage: getexcel ''
0!:0<jpath '~system\main\files.ijs'
0!:0<jpath '~system\main\stdlib.ijs'
load jpath '~system\examples\ole\excel\xlutil.ijs' NB. adjust your directry
wd 'reset'
xlopen ''
xlshow ''
xlcmd 'wb add'
xlcmd 'temp saveas TEST'
xlget 'temp worksheets'
xlid 'ws'
xlget 'ws item sheet1'
xlid 'sh1'
xlset 'sh1 name TRY'
xlcmd 'sh1 activate'
)
   getcell=:3 : 0
xlget 'sh1 cells ',":y
xlget 'temp value'
)
   putcell=:4 : 0
xlget 'sh1 cells ',":y
xlset 'temp value ',":x
)
   datain=:3 : 0
NB. a=.datain 1 1 5 5 (1 1) denotes a location; (5 5) denotes a size
```

```
(_2{.y)$,0".>xlreadr 'TEST.xls TRY ',":y
)
   dataout=:4:0
NB. c dataout 6 6
                  (6 6) denotes a location of Excell Files
x xlwriter 'TEST.xls TRY ',":y
)
   charin=:3:0
NB. If you want to read characters, Use the "charin" function
NB. a=.charin 1 1 5 5 (1 1) denotes a location; (5 5) denotes a size
NB. Results are expressed by a Boxed Form
xlreadr 'TEST.xls TRY ',":y
)
   readtable=:[:>0:".&.>[:cutopen([: 1!:1 ])-.(13{a.)"_
   writetable=:4 : '(,(":x),"1 CRLF)1!:2 y'
NB. Examples; makes a matrix file after reading
NB. from Excell File "Sheet TRY" in "TEST.xls"
       a=.datain 3 2 32 13
NB.
       a writetable<'c:\j503\temp\test.dat'
NB.
```

#### 【参考文献】

- 【1】志村正人 (1999): Jでデータ処理 JAPLA シンポジウム 1999 於: 統計数理研究所 1999.12.11 シンポジウム資料
- 【2】志村正人(1999): Data processing using J part II JAPLA シンポジウム1999 於:
   統計数理研究所 1999.12.11 シンポジウム資料
- 【3】竹内寿一郎(2000): Jの中でエクセルをエクセルの中で Jを使う JAPLA シンポジ ウム 2000 於:統計数理研究所 2000.12.16 シンポジウム・チュートリアル資料
- 【4】竹内寿一郎 (2005): エクセルと文字列をデータ交換する関数 Getexcel.ijs JAPLA 研 究会 2005.11.26 資料
- [5] J Software(2008) : J OLE Client to Excel \j602\help\usr\tutorial\_ole\_client\_excel.htm